# Configuration et vérification du réflecteur de sortie avec CTS Manual

### Contenu

Introduction Conditions préalables Conditions requises Components Used Informations générales Configuration Diagramme du réseau Configuration de SW1 Configuration de SW2 Vérification Dépannage

## Introduction

Ce document décrit comment configurer et vérifier un Cisco TrustSec (CTS) avec un réflecteur de sortie.

## Conditions préalables

#### **Conditions requises**

Cisco vous recommande d'avoir une connaissance de base de la solution CTS.

#### **Components Used**

Les informations contenues dans ce document sont basées sur les versions de matériel et de logiciel suivantes :

- Commutateurs Catalyst 6500 avec moteur de supervision 2T sur IOS version 15.0(01)SY
- Générateur de trafic IXIA

The information in this document was created from the devices in a specific lab environment. All of the devices used in this document started with a cleared (default) configuration. If your network is live, make sure that you understand the potential impact of any command.

## Informations générales

CTS est une architecture d'accès réseau basée sur l'identité qui aide les clients à sécuriser la collaboration, à renforcer la sécurité et à répondre aux exigences de conformité. Il fournit également une infrastructure évolutive d'application des politiques basée sur les rôles. Les

paquets sont balisés en fonction de l'appartenance au groupe de la source de paquets à l'entrée du réseau. Les stratégies associées au groupe sont appliquées lorsque ces paquets traversent le réseau.

Les commutateurs de la gamme Catalyst 6500 avec cartes de ligne Supervisor Engine 2T et 6900 fournissent une prise en charge matérielle et logicielle complète pour la mise en oeuvre de CTS. Afin de prendre en charge la fonctionnalité CTS, des circuits intégrés spécifiques aux applications (ASIC) dédiés sont utilisés sur les nouvelles cartes de ligne de la gamme 6900. Les cartes de ligne héritées n'ont pas ces circuits ASIC dédiés et ne prennent donc pas en charge CTS.

Le réflecteur CTS utilise l'analyseur de port de commutateur Catalyst (SPAN) pour refléter le trafic d'un module de commutation incapable CTS vers le moteur de supervision pour l'affectation et l'insertion des balises de groupe de sécurité (SGT).

Un réflecteur de sortie CTS est mis en oeuvre sur un commutateur de distribution avec des liaisons ascendantes de couche 3, où le module de commutation incapable CTS fait face à un commutateur d'accès. Il prend en charge les cartes de transfert centralisées (CFC) et les cartes de transfert distribué (DFC).

## Configuration

#### Diagramme du réseau

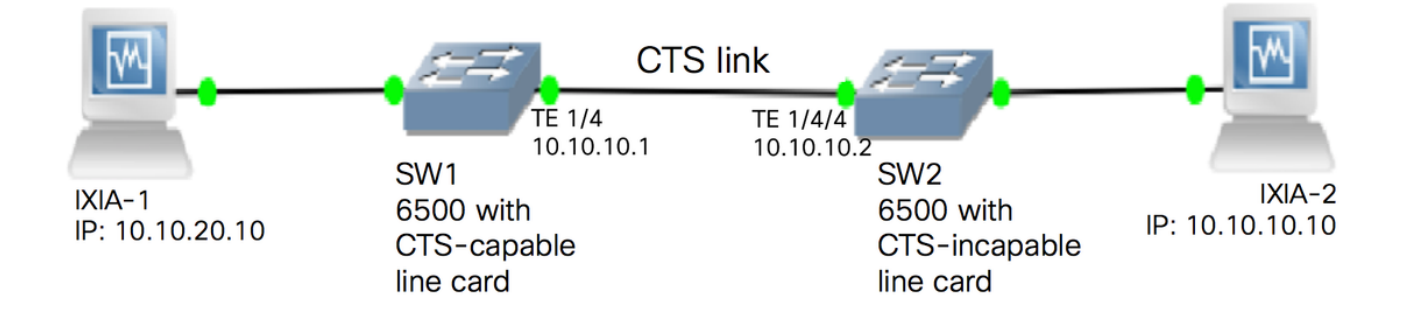

#### Configuration de SW1

Configurez le manuel CTS sur la liaison ascendante vers SW2 avec les commandes suivantes :

SW1(config)#int t1/4
SW1(config-if)#ip address 10.10.10.1 255.255.255.0
SW1(config-if)#no shutdown
SW1(config-if)#cts manual
SW1(config-if-cts-manual)#propagate sgt
SW1(config-if-cts-manual)#policy static sgt 11 trusted
SW1(config-if-cts-manual)#exit
SW1(config-if)#exit

#### Configuration de SW2

Activez le réflecteur de sortie sur le commutateur avec les commandes suivantes :

SW2(config)#platform cts egress SW2#write memory Building configuration... [OK] SW2#reload

Note: Le commutateur doit être rechargé afin d'activer le mode de réflecteur de sortie.

Configurez le manuel CTS sur le port connecté à SW1 à l'aide des commandes suivantes :

```
SW2(config)#int t1/4/4
SW2(config-if)#ip address 10.10.10.2 255.255.255.0
SW2(config-if)#no shutdown
SW2(config-if)#cts manual
SW2(config-if-cts-manual)#propagate sgt
SW2(config-if-cts-manual)#policy static sgt 10 trusted
SW2(config-if-cts-manual)#exit
SW2(config-if)#exit
```

Configurez une SGT statique sur SW2 pour l'adresse IP source 10.10.10.10 à partir d'IXIA.

SW2(config)#cts role-based sgt-map 10.10.10.10 sgt 11

#### Vérification

Utilisez cette section pour confirmer que votre configuration fonctionne correctement.

Vous pouvez afficher le mode CTS actuel à l'aide de la commande suivante :

```
SW2#show platform cts
CTS Egress mode enabled
L'état de la liaison CTS peut être affiché à l'aide de la commande suivante :
```

```
show cts interface summary
Vérifiez que l'état IFC est OUVERT sur les deux commutateurs. Les résultats doivent être les
suivants :
```

| Interface | Mode   | IFC-state | dot1x-role | peer-id | IFC-cache | Critical-Authentication |  |  |  |
|-----------|--------|-----------|------------|---------|-----------|-------------------------|--|--|--|
| Te1/4/4   | MANUAL | OPEN      | unknown    | unknown | invalid   | Invalid                 |  |  |  |

#### Vérification via la sortie Netflow

Netflow peut être configuré avec les commandes suivantes :

```
SW1(config) #flow record rec2
SW1(config-flow-record)#match ipv4 protocol
SW1(config-flow-record)#match ipv4 source address
SW1(config-flow-record) #match ipv4 destination address
SW1(config-flow-record)#match transport source-port
SW1(config-flow-record) #match transport destination-port
SW1(config-flow-record) #match flow direction
SW1(config-flow-record) #match flow cts source group-tag
SW1(config-flow-record) #match flow cts destination group-tag
SW1(config-flow-record) #collect routing forwarding-status
SW1(config-flow-record)#collect counter bytes
SW1(config-flow-record)#collect counter packets
SW1(config-flow-record)#exit
SW1(config) #flow monitor mon2
SW1(config-flow-monitor) #record rec2
SW1(config-flow-monitor) #exit
```

Appliquez Netflow sur l'interface d'entrée du commutateur SW1 :

```
SW1#sh run int t1/4
Building configuration...
Current configuration : 165 bytes
!
interface TenGigabitEthernet1/4
no switchport
ip address 10.10.10.1 255.255.255.0
ip flow monitor mon2 input
cts manual
policy static sgt 11 trusted
end
```

Vérifiez que les paquets entrants sont marqués SGT sur le commutateur SW1.

| SW1#show flow monitor mo | on2 | cache | format  | table  |
|--------------------------|-----|-------|---------|--------|
| Cache type:              |     |       |         | Normal |
| Cache size:              |     |       |         | 4096   |
| Current entries:         |     |       |         | 0      |
| High Watermark:          |     |       |         | 0      |
|                          |     |       |         |        |
| Flows added:             |     |       |         | 0      |
| Flows aged:              |     |       |         | 0      |
| - Active timeout         | (   | 1800  | ) secs) | 0      |
| - Inactive timeout       | (   | 15    | secs)   | 0      |
| - Event aged             |     |       |         | 0      |
| - Watermark aged         |     |       |         | 0      |
| - Emergency aged         |     |       |         | 0      |
|                          |     |       |         |        |

There are no cache entries to display. Cache type: Normal (Platform cache) Cache size: Unknown Current entries: 0 There are no cache entries to display. Module 35: Cache type: Normal (Platform cache) Cache size: Unknown Current entries: 0 There are no cache entries to display. Module 34: Cache type: Normal 4096 Cache size: Current entries: 0 High Watermark: 0 Flows added: 0 Flows aged: 0 - Active timeout ( 1800 secs) 0 0 - Inactive timeout ( 15 secs) - Event aged 0 - Watermark aged 0 - Emergency aged 0 There are no cache entries to display. Normal (Platform cache) Cache type: Cache size: Unknown Current entries: 0 There are no cache entries to display. Module 33: Cache type: Normal 4096 Cache size: Current entries: 0 High Watermark: 0 Flows added: 0 Flows aged: 0 - Active timeout ( 1800 secs) 0 - Inactive timeout ( 15 secs) 0 0 - Event aged - Watermark aged 0 - Emergency aged 0 There are no cache entries to display. Cache type: Normal (Platform cache) Cache size: Unknown Current entries: 0 There are no cache entries to display. Module 20: Normal (Platform cache) Cache type: Unknown Cache size: Current entries: 2

IPV4 SRC ADDRIPV4 DST ADDRTRNS SRC PORTTRNS DST PORTFLOW DIRNFLOW CTS SRC GROUPTAGFLOW CTS DST GROUPTAGIP PROTip fwd statusbytespkts

| ==================                      | ================                        | == =  |            | == | ======= | ===== | ========          |               |
|-----------------------------------------|-----------------------------------------|-------|------------|----|---------|-------|-------------------|---------------|
| ======================================= | ======================================= | ===== | ========== | =  | ======  | ===== | ======= ========= | === ========= |
| 10.10.10.10                             | 10.10.20.10                             |       |            | 0  |         | 0     | Input             |               |
| 11                                      | 0                                       | 255   | Unknown    |    | 3754    | 83970 | 8162695           |               |
| 10.10.10.2                              | 224.0.0.5                               |       |            | 0  |         | 0     | Input             |               |
| 4                                       | 0                                       | 89    | Unknown    |    | 6800    |       | 85                |               |

Module 19: Cache type: Normal (Platform cache) Cache size: Unknown Current entries: 0 There are no cache entries to display. Module 18: Cache type: Normal Cache size: 4096 Current entries: 0 High Watermark: 0 Flows added: 0 Flows aged: 0 - Active timeout (1800 secs) 0 - Inactive timeout (15 secs) 0 - Event aged 0 - Watermark aged 0 - Emergency aged 0 There are no cache entries to display. Cache type: Normal (Platform cache) Cache size: Unknown Current entries: 0

## Dépannage

Il n'existe actuellement aucune information de dépannage spécifique pour cette configuration.